### Hyundai Digital key 서비스 가입 및 사용 가이드 (법인 출고 고객)

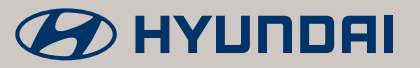

### 법인 출고 고객 Hyundai Digital key 사용 전 유의사항

#### 법인 직구매 고객

- ・ 법인 직구매 고객은 당사 홈페이지 법인 계정을 생성하신 후, 디지털 키 지정/사용 가능합니다. (차량 등록절차 완료 후 가능)
   ・ 법인계정 로그인 후, 법인페이지 → 디지털키 등록차량 정보에서 디지털 키 주 사용자(개인)를 지정할 수 있습니다.
- · 주 사용자가 지정되면 디지털 키 가입안내 문자가 발송되고, 일반 개인고객과 같은 방식으로 서비스 가입절차를 진행하시기 바랍니다.

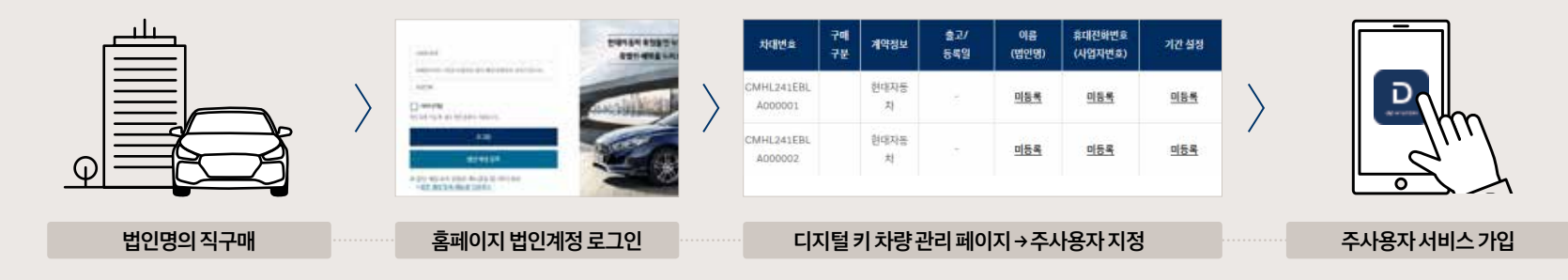

렌트/리스 이용 고객 (법인/개인)

- ・공통 : 렌트/리스 고객은 각 이용하시는 렌트/리스사에서 주사용자를 지정한 후 디지털키 서비스를 이용하실 수 있습니다.
  - (단, 차량의 소유여부 과정은 렌트/리스사에서 진행하기 때문에, 렌트/리스를 이용하시는 법인/개인 고객은 차량 등록정보 확인절차 없이 디지털 키 서비스 가입/등록이 가능합니다.)
  - 법인 : 지정된 주 사용자가 법인인 경우, 위의 법인 직구매 고객과 같은 방식으로 계정 생성 후, 실 사용자를 지정/디지털키 사용이 가능합니다.
  - ・개인 : 지정된 주 사용자가 개인인 경우, 일반 개인 구매 고객과 같은 방식으로 서비스 가입 절차를 진행하시기 바랍니다.

(지정된 개인 사용자에게는 디지털 키 발급관련 안내 문자가 발송 됩니다.)

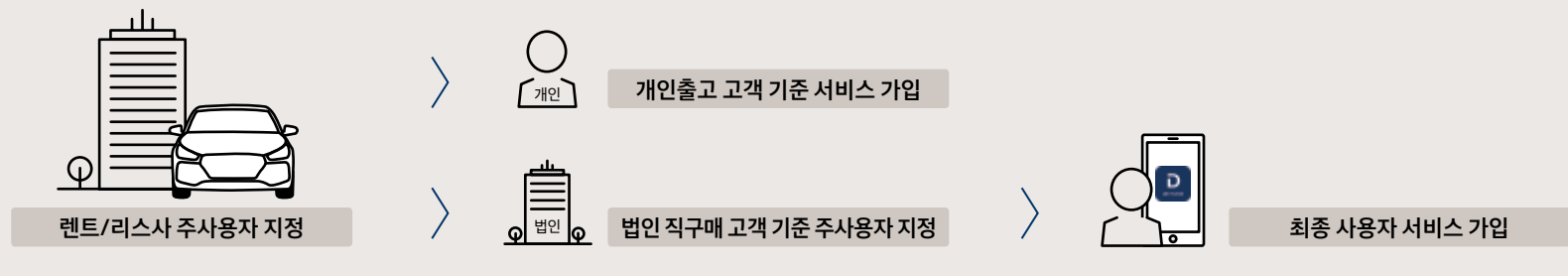

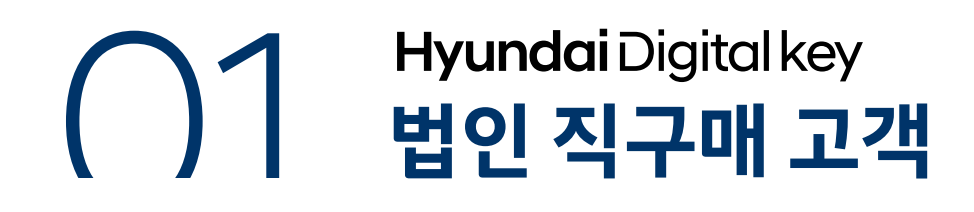

법인계정 생성 당사 홈페이지에서 법인회원으로 가입, 디지털 키 사용자를 지정 가능합니다. (법인계정 관리자 최대 3명까지 가능)

기 계정 생성 방법은 당사 홈페이지 법인 로그인 화면 内 법인계정 등록 메뉴얼을 참조바랍니다.

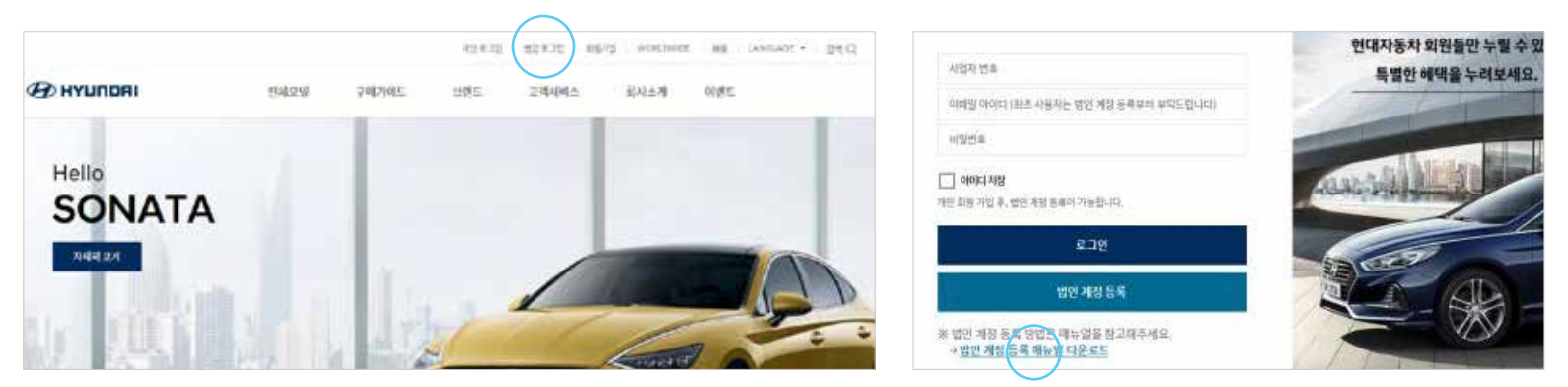

법인페이지 관리

법인계정 로그인 후 법인페이지로 들어가면, 페이지 하단에 디지털 키 등록차량 정보에서 실제 디지털 키의 사용자를 관리하실 수 있습니다.

™ 디지털 키 차량 리스트에서는 디지털 키 옵션이 포함된 직구매 및 렌트/리스 주사용자 지정 차량의 이력이 보여집니다.

| 디지털 키 등록 차량 정보             |                   | $\frown$                        | ^     |
|----------------------------|-------------------|---------------------------------|-------|
| ্যসমূহ নমন্ত<br>5 <u>0</u> | * 487 048 48<br>5 | (ग्रम्थ म शहर स्व > । इस स्वय क | 79¥8> |
| 멤버십/포인트                    |                   |                                 | ^     |
| 518,858 P                  |                   | 199 0912011<br>(018 04)<br>0 P  |       |

| HO, I      | - 4000        | - | -1982.0-                    | 2 <b>1</b> | -              | 82/ | 948<br> | 1002002101 | -    |
|------------|---------------|---|-----------------------------|------------|----------------|-----|---------|------------|------|
| 0          | ID HED NA     |   | ORIGHTER.<br>Antoint        | -          | (1946245<br>11 | S.  | 58.5    | 0114       | 10.5 |
| <b>d</b> = | 5,4054        |   | chimi (Acideni<br>Acidente) |            | N N            |     | 154     | 155        | 155  |
| 3)         | 30-j4((nit)   |   | Chilespansion<br>Amounts    |            | 2:449<br>N     |     | 166.4   | 316.5      | -    |
| 3.         | 21104         |   | Chevilanitim.<br>Armonia    |            | 1000           |     | 334.5   | 3985       | 198  |
| <b>D</b> - | (1.11) [2.14] |   | OMMONTH ADDRESS             |            | 21510          |     | 125     | 125        | 125  |

# Hyundai Digital key법인직구매고객

#### 디지털 키 주 사용자 관리

- 리스트에 보여지는 모든 차량에 대해 주사용자를 설정할 수 있으며, 주 사용자를 지정하고자 하는 개인의 이름/휴대전화번호/기간을 설정하면, 주 사용자에게는 즉시 디지털키를 사용할 수 있는 권한이 부여됩니다.
- TIP 01 단, 주사용자의 설정은 반드시 차량의 실제 등록절차가 마친 다음 가능합니다. (차량번호 필수 입력)
- TIP 02
   주 사용자로 지정이 되는 개인은 반드시 본인명의의 디지털 키가 사용 가능한 안드로이드 OS 기반 스마트폰을

   보유하셔야 합니다. (이용 가능 스마트폰 기종은 당사 홈페이지 内 현대 디지털 키 소개부분 참조)
- TIP 03 차량별 주 사용자는 1명만 지정 가능하며, 주사용자는 최대 50대 까지 주사용/공유사용 차량으로 관리 가능합니다. 예) 주 사용자 A씨 명의 스마트폰 1대 - 디지털 키 옵션 차량 최대 50대 주 사용자 등록 가능
- TIP 04 차량의 주 사용자는 지정된 1대의 차량에서 최대 3명까지 디지털 키 공유가 가능합니다.

#### 현대 디지털 키 주사용자 관리 화면 (법인페이지 内)

|   | 차량명      | 차량변호 | 차대변호                  | 구매<br>구분 | 계약정보      | 출고/<br>등록일    | 이름<br>(법인명) | 휴대전화변호<br>(사업자변호) | 기간 설명      | 직구매시:현대자동차<br>레트/리스이요시:레트/리스화면                    |
|---|----------|------|-----------------------|----------|-----------|---------------|-------------|-------------------|------------|---------------------------------------------------|
| 1 | 쏘나타(DN8) |      | CMHL241EBL<br>A000001 |          | 현대자동<br>차 | - 4           | <u>미등록</u>  | 미등록               | <u>미등록</u> |                                                   |
| z | 쏘나타(DN8) |      | CMHL241EBL<br>A000002 |          | 현대자동<br>차 | <i>6</i> 23   | 미등록         | <u>미등록</u>        | <u>미등록</u> | ● 주사용자 등록 시 필요 정보                                 |
| 3 | 쓰나티(DN8) |      | CMHL241EBL<br>A000005 |          | 현대자동<br>차 | 25.5          | <u>미등록</u>  | <u>미등록</u>        | <u>미등록</u> | 차량번호 / 이름 (주사용자) / 전화번호 (주<br>기간 설정 (디지털 키 사용 기간) |
| 4 | 쏘나타(DN8) |      | CMHL241EBL<br>A000004 |          | 현대자동<br>차 |               | <u>미등록</u>  | <u>미등록</u>        | <u>미등록</u> |                                                   |
| 5 | 쏘나티(DN8) |      | CMHL241EBL<br>A000003 |          | 현대자동<br>자 | а.<br>С       | 미등록         | <u>미등록</u>        | <u>미등록</u> |                                                   |
|   |          |      |                       |          | « ‹       | <u>1</u> > >> |             |                   |            |                                                   |

## Hyundai Digital key 렌트/리스 이용고객(법인)

법인계정 생성 당사 홈페이지에서 법인계정을 생성하여 디지털 키 사용자를 지정 가능합니다. (법인계정 관리자 최대 3명까지 가능)

🎹 계정 생성 방법은 당사 홈페이지 법인 로그인 화면 内 법인계정 등록 메뉴얼을 참조바랍니다.

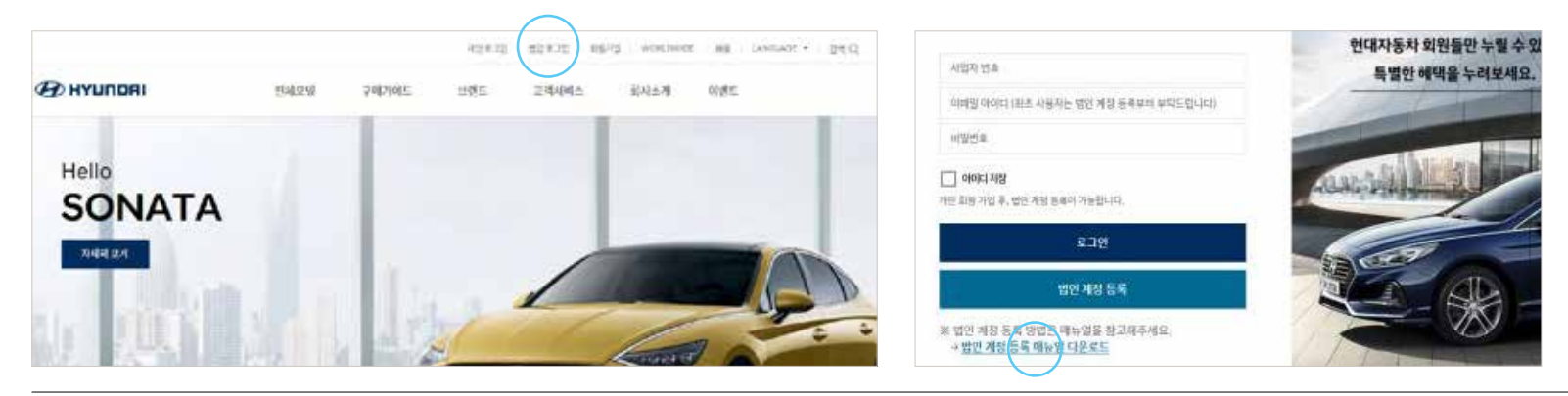

### 법인페이지 관리

법인계정 로그인 후 법인페이지로 들어가시면, 페이지 하단에 디지털 키 등록차량 정보에서 렌트/리스로 이용하시는 디지털 키 차량 정보를 확인하실 수 있습니다.

TIP 디지털 키를 이용하시기 위해서는, 먼저 렌트/리스 사에서 차량 등록절차를 마쳐야 하며, 또한 디지털 키 주 사용 법인으로 지정된 후 사용이 가능합니다.

| 디지털 키 등록 차량 정보                                                                                                    | ^      | 0.524.44 | 医托马希利               |
|----------------------------------------------------------------------------------------------------|--------|----------|---------------------|
|                                                                                                    |        | 100, 1   | - 400               |
| (1)1211-108 (1)1211-101 (1)1211-101 (1)1211-100 (1)1211-100 (1)1211-100 (1)1211-100 (1)1211-100 (1)1211-100 (1)1211-100 (1)1211-100 (1)1211-100 (1)1211-100 (1)1211-100 (1)1211-100 (1)1211-100 (1)1211-100 (1)1211-100 (1)1211-100 (1)1211-100 (1)1211-100 (1)1211-100 (1)1211-100 (1)1201(1)-100 (1)1211-100 (1)1211-100 (1)1211-100 (1)1211-100 (1)1211-100 (1)1211-100 (1)1211-100 (1)1211-100 (1)1211-100 (1)1211-100 (1)1211-100 (1)1211-100 (1)1211-100 (1)1211-100 (1)100 (1)000 (1)000 (1)000 (1)000 (1)000 (1)000 (1)000 (1)000 (1)000 (1)000 (1)000 (1)000 (1)0000 (1)000 (1)000 | 및 설립 > | 01       | DHOW                |
|                                                                                                    |        |          | SHOW                |
| 메버신/포인트                                                                                                    | ~      |          | 31-14(0-0           |
|                                                                                                    | 100    |          | 2410-8              |
| *#*8* ±#######<br>618,858 P 0 P                                                                                                    |        | 0-       | p-representation of |

| HO  | - 4000                          | - | -1982.0-                    | 14 | -1111         | 848 | 948<br>(11110) | 0.00000200 | -     |   |
|-----|---------------------------------|---|-----------------------------|----|---------------|-----|----------------|------------|-------|---|
| Q,  | ID HED NA                       |   | Odeladian.<br>Amerika       | 1  | 1945255<br>19 | 5   | 58.5           | 92.5       | 10.5  | Ì |
| =   | 5,4054                          |   | chimi (Acideni<br>Acidente) |    | N. N          |     | 154            | 155        | 15.4  |   |
|     | $  u_{i} ^{2}  (u_{i}\bar{u}) $ |   | chini an i fai<br>Annotais  |    | 2:54.9<br>N   |     | 116.4          | 316.5      | 10.5  |   |
| ۵.  | 21104                           |   | Chevilanitim.<br>Armonia    |    | 1000          |     | 338.5          | 3985       | 198.5 |   |
| ġ., | (1.11) (1.114)                  |   | OMMONTH ADDRESS             |    | 21510         |     | 125            | 125        | 125   |   |

## Hyundai Digital key렌트/리스 이용고객 (법인)

#### 디지털 키 주 사용자 관리

- 리스트에 보여지는 모든 차량에 대해 주사용자를 설정할 수 있으며, 주 사용자를 지정하고자 하는 개인의 이름/휴대전화번호/기간을 설정하면, 주 사용자에게는 즉시 디지털키를 사용할 수 있는 권한이 부여됩니다.
- TIP 01 단, 주사용자는 반드시 렌트/리스社에서 차량 등록절차가 완료된 후 설정 가능 합니다.
- TIP 02주 사용자로 지정이 되는 개인은 반드시 본인명의의 디지털 키가 사용 가능한 안드로이드 OS 기반 스마트폰을보유하셔야 합니다. (이용 가능 스마트폰 기종은 당사 홈페이지 内 현대 디지털 키 소개부분 참조)
- TIP 03 차량별 주 사용자는 1명만 지정 가능하며, 주사용자는 최대 50대 까지 주사용/공유사용 차량으로 관리 가능합니다. 예) 주 사용자 A씨 명의 스마트폰 1대 - 디지털 키 옵션 차량 최대 50대 주 사용자 등록 가능
- TIP 04 차량의 주 사용자는 지정된 1대의 차량에서 최대 3명까지 디지털 키 공유가 가능합니다.

#### 현대 디지털 키 주사용자 관리 화면 (법인페이지 内)

| 0. | 자영영      | 자양변호 | 차대변호                  | 구매<br>구분 | 계약정보      | 출고/<br>등록일   | 이름<br>(법인명) | 휴대전화번호<br>(사업자변호) | 지근 설명      | 직구매시:현대자동차<br>레트/리스 이용시:레트/리스 참 며              |
|----|----------|------|-----------------------|----------|-----------|--------------|-------------|-------------------|------------|------------------------------------------------|
| ]1 | 쏘나타(DN8) |      | CMHL241EBL<br>AD00001 |          | 현대자동<br>차 | - 4          | <u>미등록</u>  | 미등록               | <u>며등록</u> |                                                |
| 2  | 쏘나타(DN8) |      | CMHL241EBL<br>A000002 |          | 현대자동<br>차 | <i>4</i> 1   | <u>미등록</u>  | <u>미등록</u>        | <u>미등록</u> | ● 주사용자 등록 시 필요 정보                              |
| 3  | 소나타(DN8) |      | CMHL241EBL<br>A000005 |          | 현대자동<br>차 | 5 <b>7</b> 1 | <u>미등록</u>  | <u> 미등복</u>       | 미등록        | 차량번호 / 이름 (주사용자) / 전화번호<br>기간 설정 (디지털 키 사용 기간) |
| 4  | 쏘나타(DN8) |      | CMHL241EBL<br>AD00004 |          | 현대자동<br>차 |              | 미등록         | <u>미등록</u>        | 미등록        |                                                |
| 5  | 쏘나타(DN8) |      | CMHL241EBL<br>A000003 |          | 현대자동<br>자 | 223          | <u>미등록</u>  | <u>미등록</u>        | 미등록        | 6                                              |

## Hyundai Digital key 렌트/리스 이용고객(개인)

#### 개인회원 가입/로그인

당사 홈페이지 회원으로 가입 후, 현대 디지털 키 이용이 가능합니다. Ⅲ 개인회원및디지털키서비스가입방법은현대디지털키사용가이드를참조부탁드립니다.

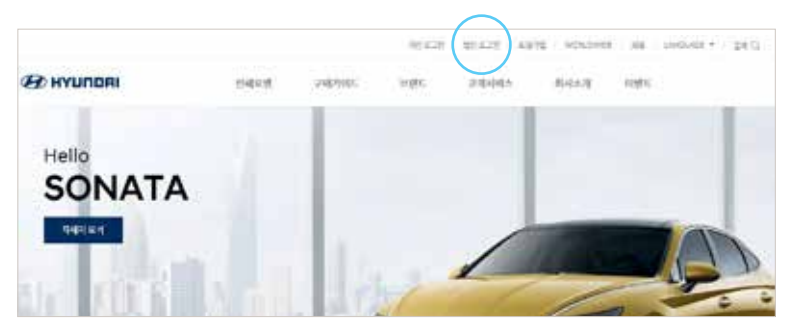

[참조] 안내문자 수신 후 앱설치 및 회원가입

### 마이페이지 관리

이용하시는 렌트/리스社 에서 출고 및 차량 등록절차가 완료된 후, 디지털 키 주사용자로 지정되시면, 현대 디지털 키 가입 안내 문자가 발송됩니다. 또한 현대자동차 홈페이지 → 마이페이지 内 디지털 키 등록차량 관리화면에서 디지털 키 관리가 가능합니다.

TIP 마이페이지 內 디지털 키 관리 화면에서는 고객님이 본인명의 구매 혹은 렌트/리스로 이용 중이신 디지털 키 사양 장착 차량들이 보여지고, 사용권한 관리가 가능합니다.

| -<br>ح<br>ح |                                                                                                    | 00000000000000000000000000000000000000                                                                                                    |            |        | 다지털키 등록 차량 정보<br>(FRIM PLAS) 8-4934 MS ARB 8-4934 MRS ARB 8-4934 MRS |                                                        |                     |                                   |     | *19   ( | CUID 19 181 (24) > 122 (240 4-7 2 ( |                               |       |     |     |
|-------------|----------------------------------------------------------------------------------------------------|----------------------------------------------------------------------------------------------------|------------|--------|----------------------------------------------------------------------------------------------------|--------------------------------------------------------|---------------------|-----------------------------------|-----|---------|-------------------------------------|-------------------------------|-------|-----|-----|
|             | HALANCAREALAN<br>A-ALANAN ANALANAN<br>A-ALANAN<br>A-ALANAN<br>A-ALANAN<br>A-ALANAN<br>A-ALANAN<br>A-ALANAN | An other states of the state of the states of the states o | 2017011111 |        | 6 T211 41                                                                                                    | 10, 11 5 4 4 (p)<br>10 7 5 4 4 (p)<br>10 7 6 5 4 4 (p) | 12 00401.<br>1997.0 | eters<br>Contraction<br>According | 1.2 |         |                                     | arazanza<br>(vepreta)<br>1884 | N2 99 | (a) | 110 |
| App 실행      | 현대차 회원 가입                                                                                                  | 이용 약관 동의                                                                                                    | 가입 정보 입력   | 휴대폰 인증 |                                                                                                    | 2-91246                                                |                     | -                                 | 1   | -       | 125                                 | 125                           | 124   |     |     |

[참조] 홈페이지 内 마이페이지 및 디지털키 관리화면